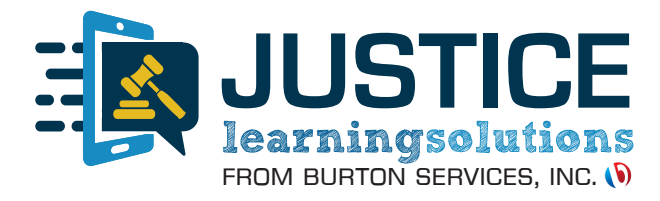

# **QUICK REFERENCE GUIDE**

# HOW DO I...

- Review a participation request?
- Enroll a new participant?
- Download an enrollment form?
- Edit a participant's information?
- View a participant's course status?
- Retrieve a participant's completion certificate?
- Generate a report of everyone that has completed the course this month?
- Measure my program?

# **TABLE OF CONTENTS**

| Login                                                 | 2 |
|-------------------------------------------------------|---|
| Client Dashboard                                      | 2 |
| Participation Requests                                |   |
| Approve/Deny Requests                                 | 3 |
| Resend Approval Email                                 |   |
| Enroll New Users                                      | 4 |
| Step 1: Enter Participant Information                 | 4 |
| Step 2: Select Course(s)                              | 5 |
| Download Enrollment Form                              | 6 |
| Search/Edit Users                                     | 7 |
| Search Results                                        | 7 |
| Edit Participant Information                          | 8 |
| View Participant Course Status                        | 8 |
| Retrieve Participant Completion Certificate & Receipt | 9 |
| Completion Reports                                    |   |
| Report Results                                        |   |
| Program Analytics                                     |   |
| Report Results                                        |   |

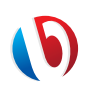

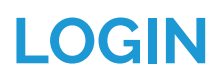

| <b>Par</b><br>Mana | <b>ticipant Dashboa</b><br>ge Courses, Pay Fees, Do | urd<br>wnload Certificates |  |  |
|--------------------|-----------------------------------------------------|----------------------------|--|--|
|                    | Log In to your Persona                              | lized Dashboard            |  |  |
|                    | Password                                            |                            |  |  |
|                    | LOG IN                                              |                            |  |  |

#### LOGIN

Use your assigned Username (enter in the Citation#/Case# field) and Password (enter in the last name field) to login to your client dashboard.

# **CLIENT DASHBOARD**

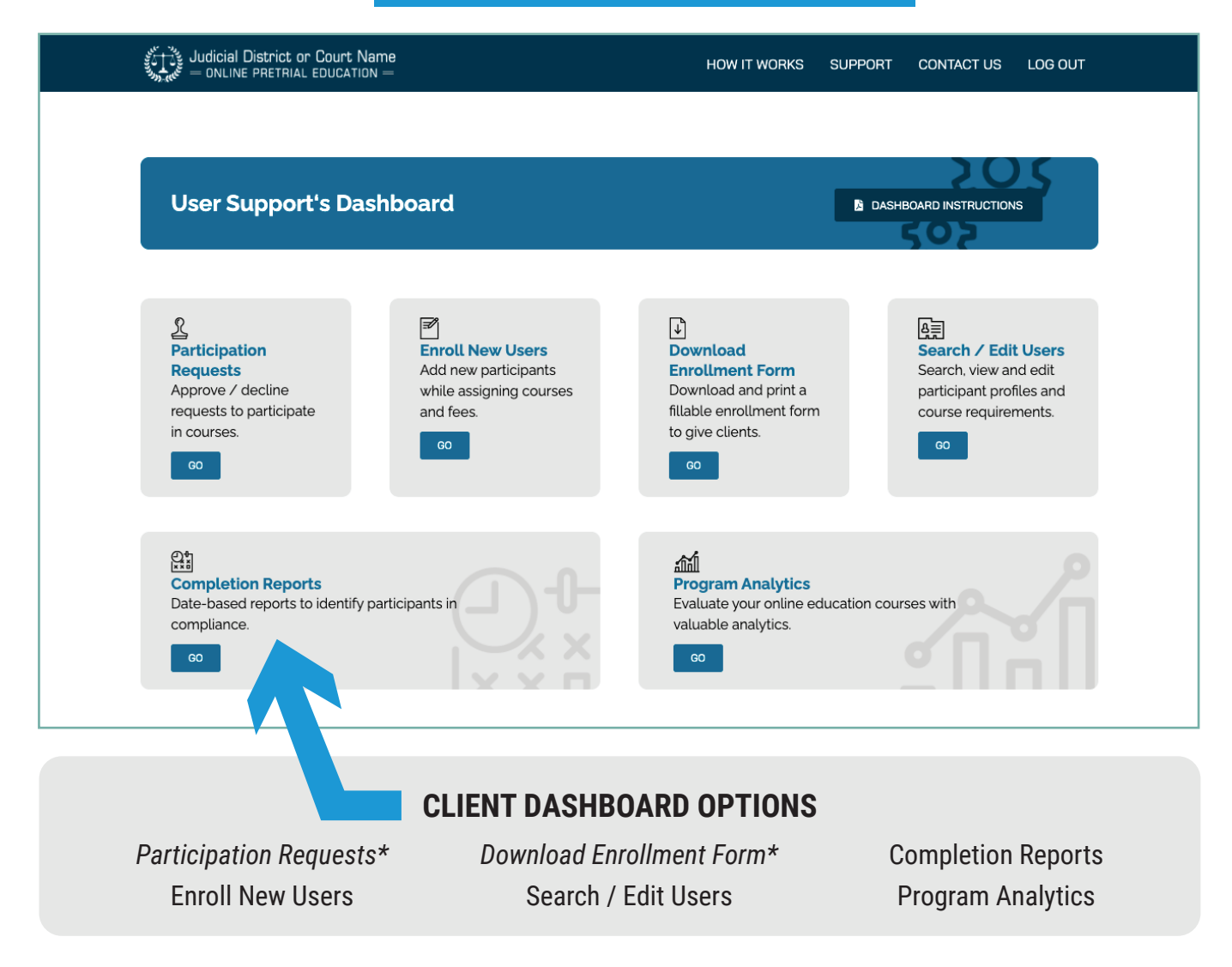

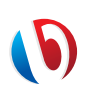

Based on unique program configurations, dashboard layout may vary. \*These options may not be available on all dashboards.

# **PARTICIPATION REQUESTS\***

\*This option is NOT available on all dashboards.

## Approve/Deny Requests

| Reviev                                                                                                    | v Participatior                                                                                            | n Requests     | S             |                                      | RETURN TO DA          | ASHBOARD                                           |                                                                                                    |
|----------------------------------------------------------------------------------------------------|----------------------------------------------------------------------------------------------------|----------------|---------------|--------------------------------------|-----------------------|----------------------------------------------------|----------------------------------------------------------------------------------------------------|
| IOW                                                                                                    | ✓ entries                                                                                                  |                |               |                                      | Search:               |                                                    |                                                                                                    |
| Citation                                                                                                    | # 🔺 💼 Court Date 🔺                                                                                         | 🛦 First Name 🔺 | 💰 Last Name 🔺 | 🖩 Submission Date                    | • 🛛 Status 🔺          | + Actions ▲                                        |                                                                                                    |
| 123456                                                                                                    | 01/01/2021                                                                                                 | David          | Burton        | 01/01/2021                           | APPROVED              | RESEND EMAIL                                       | REVIEW PARTICIPATION                                                                                                    |
| 123456                                                                                                    | 01/01/2021                                                                                                 | David          | Burton        | 01/01/2021                           | DECLINED              |                                                    | REQUESTS                                                                                                    |
| 123456                                                                                                    | 01/01/2021                                                                                                 | David          | Burton        | 01/01/2021                           | REVIEW                |                                                    | REQUESTS                                                                                                    |
| 123456                                                                                                    | 01/01/2021                                                                                                 | David          | Burton        | 01/01/2021                           | DECLINED              |                                                    | Click REVIEW to view                                                                                                    |
| 123456                                                                                                    | 01/01/2021                                                                                                 | David          | Burton        | 01/01/2021                           | DECLINED              |                                                    |                                                                                                    |
| 123456                                                                                                    | 01/01/2021                                                                                                 | David          | Burton        | 01/01/2021                           | APPROVED              | RESEND EMAIL                                       | participation requests.                                                                                                    |
| 123456                                                                                                    | 01/01/2021                                                                                                 | David          | Burton        | 01/01/2021                           | REVIEW                |                                                    |                                                                                                    |
| 123456                                                                                                    | 01/01/2021                                                                                                 | David          | Burton        | 01/01/2021                           | REVIEW                |                                                    |                                                                                                    |
| 123456                                                                                                    | 01/01/2021                                                                                                 | David          | Burton        | 01/01/2021                           | APPROVED              | RESEND EMAIL                                       |                                                                                                    |
| Citation #<br>Court Date:                                                                                                    | 5555555<br>06/01/2030                                                                                      |                |               |                                      | REVIEW INFORMATION IN |                                                    |                                                                                                    |
| Court Date:                                                                                                    | 06/01/2030                                                                                                 |                |               |                                      |                       |                                                    | POP UP WINDOW                                                                                                    |
| Expiration Date                                                                                                    | 07/01/2030                                                                                                 |                |               |                                      |                       | D!                                                 | dit norticinent information and                                                                                                    |
|                                                                                                    |                                                                                                    |                |               |                                      |                       | Keview/e                                           | oil darlicidant information and                                                                                                    |
| First Name:                                                                                                    | John                                                                                                    |                |               |                                      |                       | Review/e                                           | uit participant information and                                                                                                    |
| First Name:<br>Last Name:                                                                                                    | John                                                                                                    |                |               |                                      | _                     | assign co                                          | urses as needed. After you are                                                                                                    |
| First Name:<br>Last Name:<br>Email:                                                                                                    | John Smith Johnsmith@burtonservice                                                                         | isinc.com      |               | 4                                    | -                     | assign co<br>finished,                             | urses as needed. After you are<br>scroll down and click SAVE &                                                                                                    |
| First Name:<br>Last Name:<br>Email:<br>Mailing Address                                                                                                    | John<br>Smith<br>Johnsmith@burtonservice                                                                   | sinc.com       |               | ¢                                    |                       | assign co<br>finished,<br>APPRO                    | scroll down and click SAVE &<br>VE to approve the request or                                                                                                    |
| First Name:<br>Last Name:<br>Email:<br>Mailing Address<br>City:                                                                                             | John John Smith Johnsmithgburtonservice PO Box 388 Prairieville                                            | sinc.com       |               | ¢                                    |                       | assign co<br>finished,<br>APPRO<br>DEC             | urses as needed. After you are<br>scroll down and click SAVE &<br>VE to approve the request or<br>LINE to deny the request.                                                                                                    |
| First Name:<br>Last Name:<br>Email:<br>Mailing Address<br>City:<br>State:                                                                                   | John John Smith Johnsmithgburtonservice PO Box 388 Prairevitle Louislana                                   | sinc.com       |               |                                      | ٦                     | assign co<br>finished,<br>APPRO<br>DEC             | urses as needed. After you are<br>scroll down and click SAVE &<br>VE to approve the request or<br>LINE to deny the request.                                                                                                    |
| First Name:<br>Last Name:<br>Email:<br>Mailing Address<br>City:<br>State:<br>Zip:                                                                           | John John Smith Johnsmithgburtonsen/ce PO Box 388 Praireville Louisiana 70769                              | sinc.com       |               | ¢                                    |                       | assign co<br>finished,<br>APPRO<br>DEC             | Second Second Se |
| First Name:<br>Last Name:<br>Email:<br>Mailing Address<br>City:<br>State:<br>Zip:<br>Zip:<br>Linguish                                                       | John John Smith Johnsmithsburtonservice PO Box 388 Prairieville Loutsiana 70769                            | sinc.com       |               |                                      | - Ma<br>- To          | Review/e<br>assign co<br>finished,<br>APPRO<br>DEC | Defensive Driving)       \$ 18500         Effective Decision Making)       \$ 18500                                                                                                    |
| First Name:<br>Last Name:<br>Email:<br>Mailing Address<br>City:<br>State:<br>Zip:<br>Zip:<br>Lightsh<br>English                                             | John John Smith Johnsmithsburtonservice PO Box 388 Prairieville Loutisiana 70769                           | sinc.com       |               | 5 500 🖾                              | - Ma<br>- To          | Review/e<br>assign co<br>finished,<br>APPRO<br>DEC | Defensive Driving)       \$ 18500         Seffective Decision Making)       \$ 18500                                                                                                    |
| First Name:<br>Last Name:<br>Email:<br>Mailing Address<br>City:<br>State:<br>Zip:<br>Zip:<br>Light:<br>State:<br>2 [] - Client Intake<br>] - Olient Intake  | John     John     Smith     Johnsmithgburtonservice     PO Box 388     Praireville     Louisiana     70769 | sinc.com       |               | \$_500 Q<br>\$_18500 Q               | - Ma<br>- To          | Review/e<br>assign co<br>finished,<br>APPRO<br>DEC | Defensive Driving)       \$ 18500         Seffective Decision Making)       \$ 18500                                                                                                    |
| First Name:<br>Last Name:<br>Email:<br>Mailing Address<br>City:<br>State:<br>Zip:<br>Zip:<br>urses:<br>English<br>) • Client Intake<br>  A Discussion on Fi | I John John Smith Johnsmithgburtonservice PO Box 388 Prairieville Louisiana 70769 Status                   | sinc.com       |               | \$_500 🗑<br>\$_18500 🗑<br>\$_18500 🗑 | - Me<br>- To          | Review/e<br>assign co<br>finished,<br>APPRO<br>DEC | Outparticipant information and purses as needed. After you are scroll down and click SAVE & VE to approve the request or LINE to deny the request.         Defensive Driving)       \$ 18500         Effective Decision Making)       \$ 18500                                                                                                    |

| eview Pa     | rticipatior    | n Requests     | ;             |                     | RETURN TO DA     Search: | ASHBOARD     |
|--------------|----------------|----------------|---------------|---------------------|--------------------------|--------------|
| Citation # 🔺 | 🛍 Court Date 🔺 | 🛦 First Name 🔺 | 💰 Last Name 🔺 | 🗰 Submission Date 🔺 | 🛛 Status 🔺               | Actions .    |
| 123456       | 01/01/2021     | David          | Burton        | 01/01/2021          | APPROVED                 | RESEND EMAIL |
| 123456       | 01/01/2021     | David          | Burton        | 01/01/2021          | DECLINED                 |              |
| 123456       | 01/01/2021     | David          | Burton        | 01/01/2021          | REVIEW                   |              |
| 122456       |                |                |               |                     | _                        |              |

## RESEND APPROVAL EMAIL

If a participant has been approved, but did not recieve an approval email, click RESEND EMAIL.

# **ENROLL NEW USERS**

## Step 1: Enter Participant Information

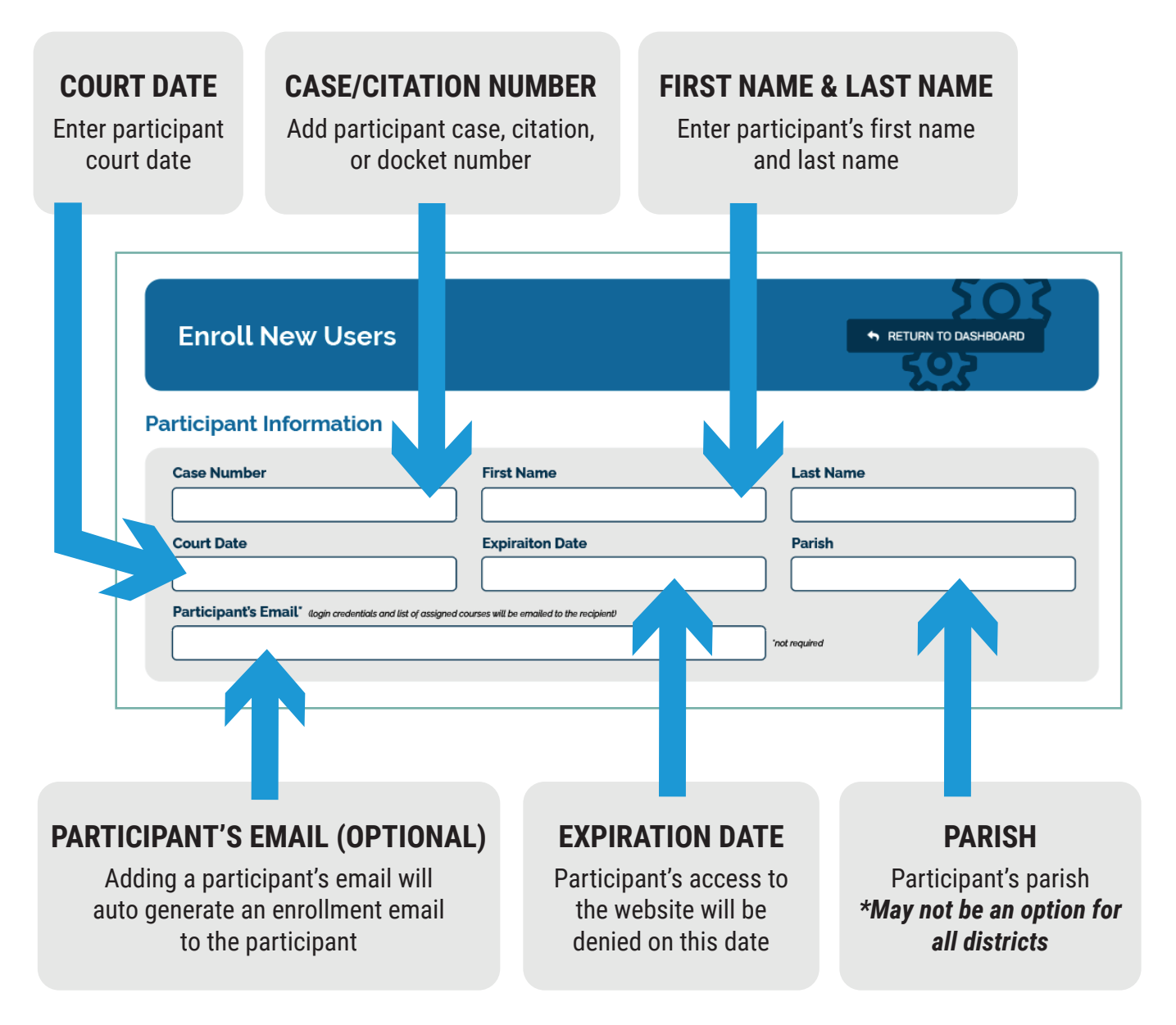

## Step 2: Select Course(s)

#### Select Courses

Please select all courses to assign to this participant. If this participant's course fee is different than what is shown, select the correct price tier from the drop-down list before moving forward. When you have selected all courses and fees, scroll down and click the ADD PARTICIPANT button to complete this enrollment.

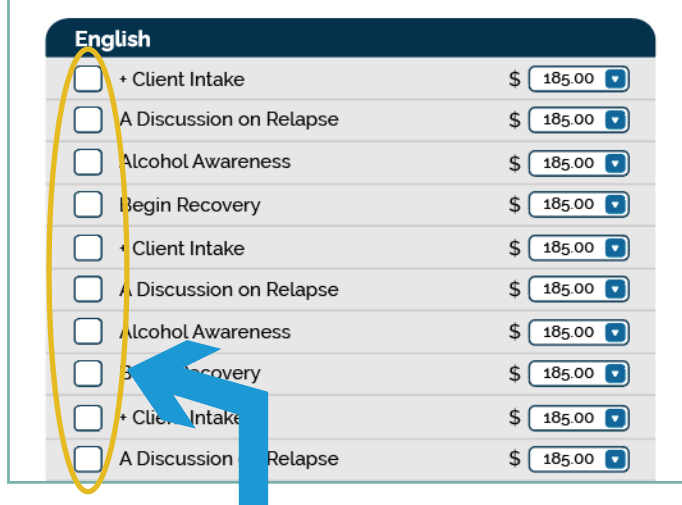

| Spanish                                    |             |
|--------------------------------------------|-------------|
| Abuso de sustancias (Substance Abuse)      | \$ 185.00 🔽 |
| Conciencia del alcohol (Alcohol Awareness) | \$ 185.00 🔽 |
| Los prevención de robos (Theft Prevention) | \$ 185.00 🔽 |
| Manejar a la defensiva (Defensive Driving) | \$ 185.00 🔽 |
| Abuso de sustancias (Substance Abuse)      | \$ 185.00 🔽 |
| Conciencia del alcohol (Alcohol Awareness) | \$ 185.00 🔽 |
|                                            |             |

### SELECT COURSE(S)

Check the boxes of course(s) you wish to assign

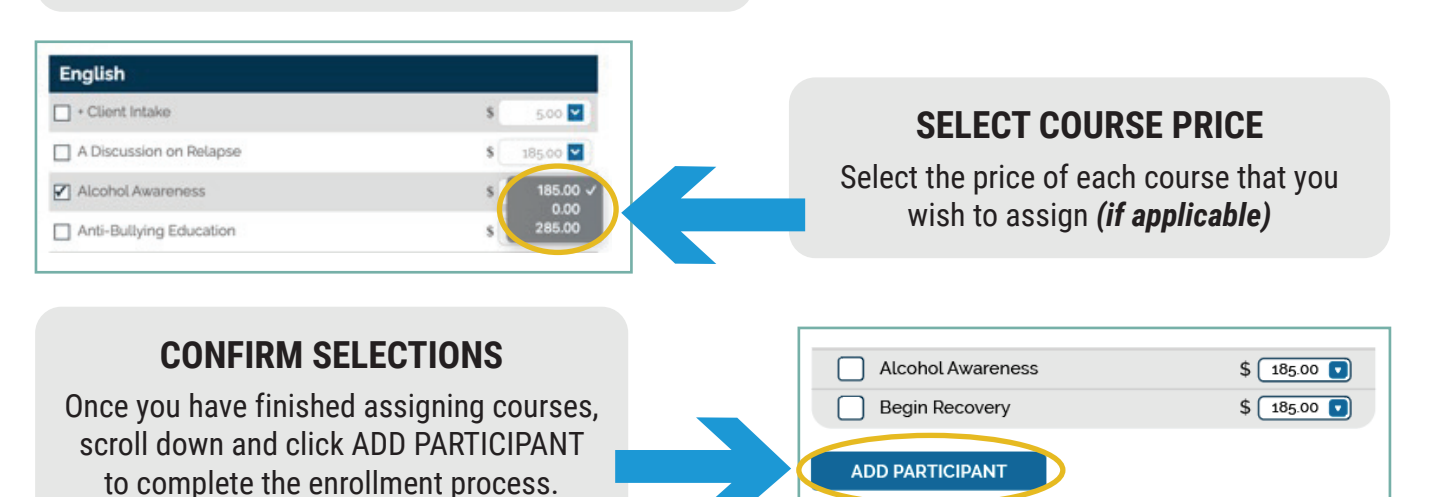

Sexual Battery Education
 Substance Abuse
 The Facts About Addiction
 Vaping Education
 WLF Litter Prevention

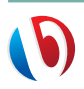

## **DOWNLOAD ENROLLMENT FORM\***

\*This option is NOT available on all dashboards.

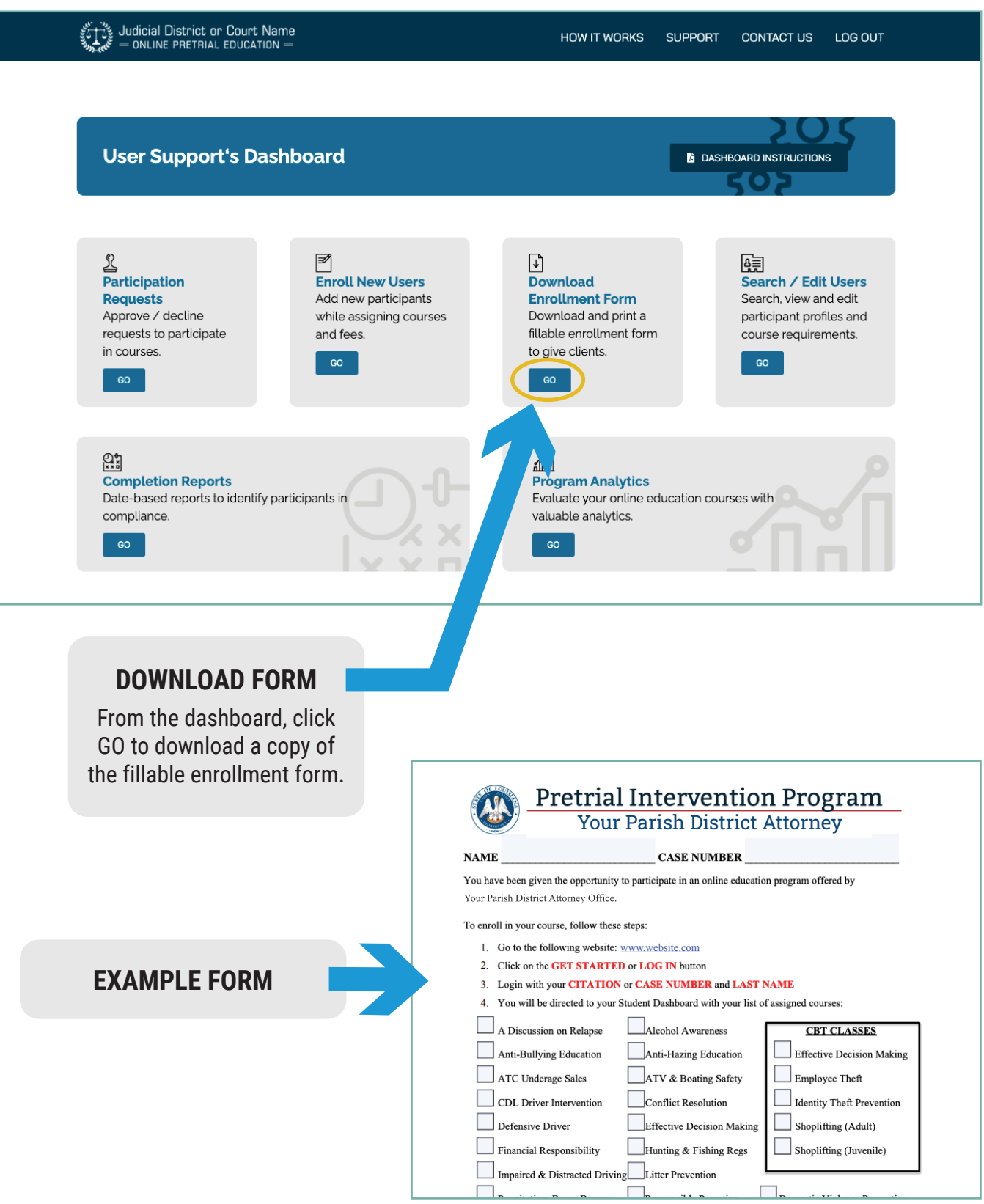

# SEARCH/EDIT USERS

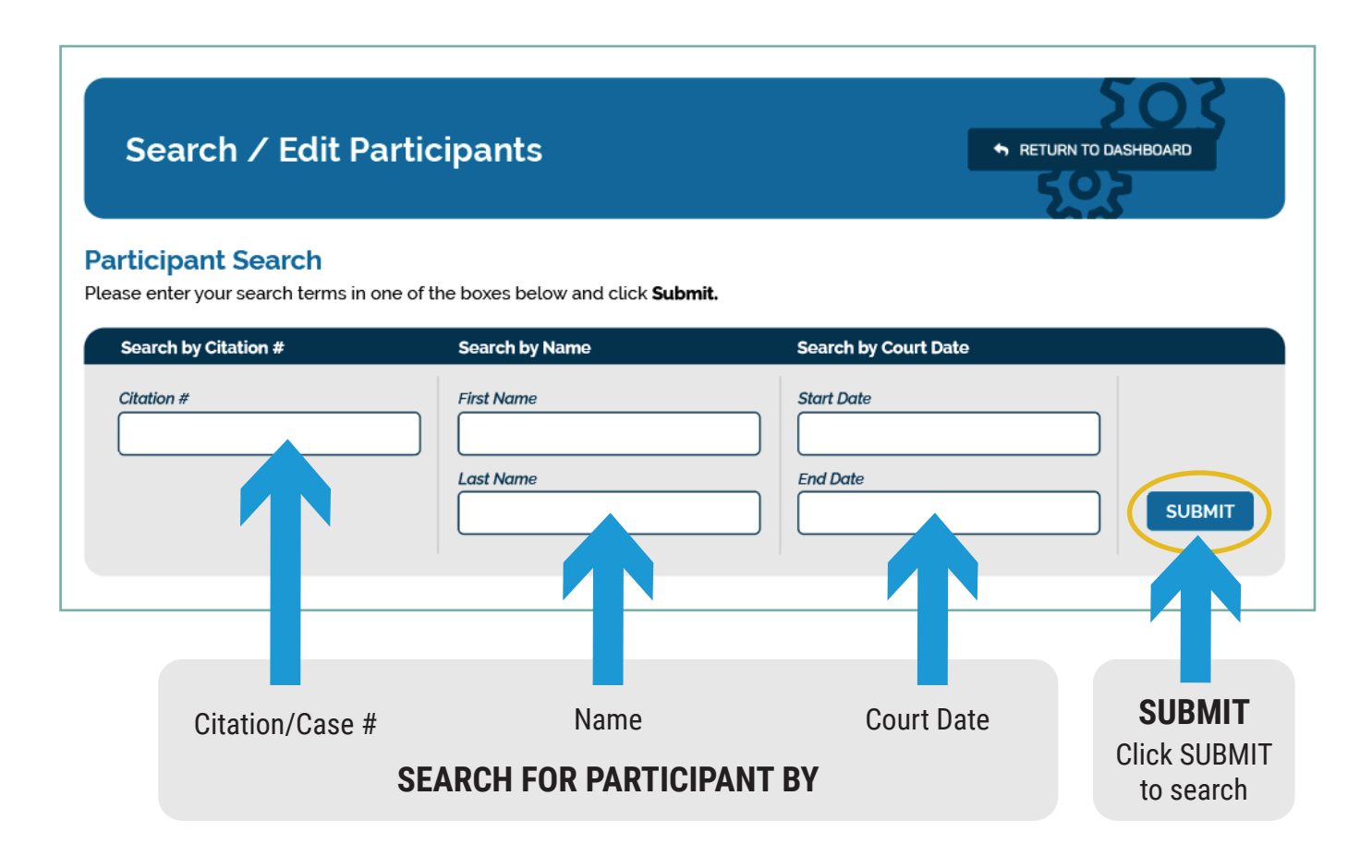

## **Search Results**

| W            | ✓ entries      |               |                |                     | Search:                                       |            |
|--------------|----------------|---------------|----------------|---------------------|-----------------------------------------------|------------|
| Citation # 🔺 | 🛔 First Name 🔺 | 💰 Last Name 🔺 | 🚔 Court Date 🔺 | 📾 Expiration Date 🔺 | R Assigned Courses 🔺                          | * Action • |
| 123456       | David          | Burton        | 01/01/2021     | 01/01/2021          | A Discussion on Relapse     Alcohol Awareness | EDIT       |
| 123456       | David          | Burton        | 01/01/2021     | 01/01/2021          | • + Client Intake                             | EDIT       |
| 123456       | David          | Burton        | 01/01/2021     | 01/01/2021          | Begin Recovery                                | EDIT       |
| 123456       | David          | Burton        | 01/01/2021     | 01/01/2021          | Effective Decision Making                     | EDIT       |
| 123456       | David          | Burton        | 01/01/2021     | 01/01/2021          | CDL Driver Education                          | EDIT       |
| 123456       | David          | Burton        | 01/01/2021     | 01/01/2021          | Conflict Resolution                           | EDIT       |
| 123456       | David          | Burton        | 01/01/2021     | 01/01/2021          | Vaping Education                              | EDIT       |
| 123456       | David          | Burton        | 01/01/2021     | 01/01/2021          | Theft Prevention (Retail)                     | EDIT       |

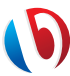

## **Edit Participant Information**

Expiration Date

06/07/24

|              | ✓ entries      |               |                |                     | Search:                                       |            |
|--------------|----------------|---------------|----------------|---------------------|-----------------------------------------------|------------|
| Citation # 🔺 | 🌢 First Name 🔺 | 💰 Last Name 🔺 | 🚔 Court Date 🔺 | 🖩 Expiration Date 🔺 | R Assigned Courses -                          | * Action • |
| 123456       | David          | Burton        | 01/01/2021     | 01/01/2021          | A Discussion on Relapse     Alcohol Awareness | EDIT       |
| 123456       | David          | Burton        | 01/01/2021     | 01/01/2021          | • + Client Intake                             | EDIT       |
| 23456        | David          | Burton        | 01/01/2021     | 01/01/2021          | Begin Recovery                                | EDIT       |
| 23456        | David          | Burton        | 01/01/2021     | 01/01/2021          | Effective Decision Making                     | EDIT       |
| 123456       | David          | Burton        | 01/01/2021     | 01/01/2021          | CDL Driver Education                          | EDIT       |

#### EDIT PARTICIPANT INFORMATION

From Search Results, click EDIT to change participant information.

#### CHANGE INFORMATION IN POP UP WINDOW

Change participant information and courses as needed. If an email address is added or edited, an enrollment email will automatically be sent. After you are finished, scroll down and click UPDATE PARTICIPANT PROFILE. \*Note: Citation/Case # cannot be edited. Please contact customer support to edit.

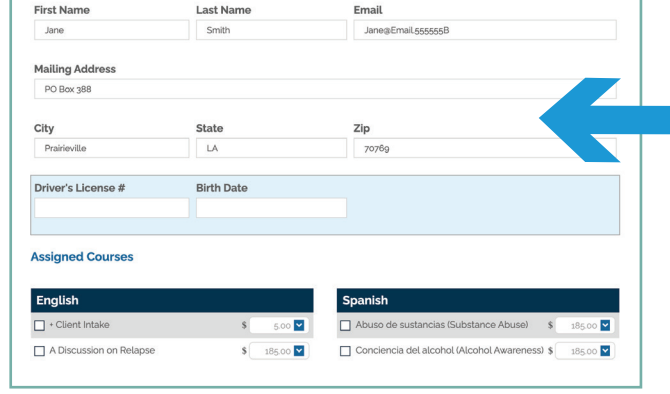

Citation # (not editable)

555555B

Court Date

06/06/25

# UPDATE PARTICIPANT PROFILE BACK TO PARTICIPANT LIST

### **RESEND EMAIL IN POP UP WINDOW**

If a participant has been enrolled, but did not recieve an enrollment email, click RESEND EMAIL.

## **View Participant Course Status**

| Search Res     | ults           |               |                |                     |                                               |               |
|----------------|----------------|---------------|----------------|---------------------|-----------------------------------------------|---------------|
| Show           | ✓ entries      |               |                |                     | Search:                                       |               |
| ■ Citation # • | & First Name 🔺 | 🌢 Last Name 🔺 | 🚔 Court Date 🔺 | 🖩 Expiration Date 🔺 | R Assigned Courses -                          | <b>2</b> .1 A |
| 123456         | David          | Burton        | 01/01/2021     | 01/01/2021          | A Discussion on Relapse     Alcohol Awareness |               |
| 123456         | David          | Burton        | 01/01/2021     | 01/01/2021          | - + Client Intake                             | LUII          |
| 123456         | David          | Burton        | 01/01/2021     | 01/01/2021          | Begin Recovery                                | EDIT          |
| 123456         | David          | Burton        | 01/01/2021     | 01/01/2021          | Effective Decision Making                     | EDIT          |
| 123456         | David          | Burton        | 01/01/2021     | 01/01/2021          | CDL Driver Education                          | EDIT          |

#### VIEW CURRENT COURSE STATUS

RESEND EMAIL

From Search Results, click any assigned course name.

|         | Case # C20003913 |  |
|---------|------------------|--|
| Course: | Substance Abuse  |  |
| Status: | Enrolled         |  |
| Fee:    | \$139.22         |  |
|         | CLOSE            |  |

#### **COURSE STATUS IN POP UP WINDOW**

Enrolled – Assigned, Not started In Progress – Started, Not complete Passed – Course exam has been passed Fee – Displays PAID, if course fee has been paid

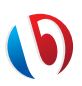

## **Retrieve Participant Completion Certificate & Receipt**

| Search Re      | sults          |               |                |                     |                                               |          |       |
|----------------|----------------|---------------|----------------|---------------------|-----------------------------------------------|----------|-------|
| Show           | ✓ entries      |               |                |                     | Search:                                       |          | VIE   |
| ■ Citation # ▲ | 🛔 First Name 🔺 | 🌢 Last Name 🔺 | 🚔 Court Date 🔺 | 🖩 Expiration Date 🔺 | R Assigned Courses                            | * Antion | CERTI |
| 123456         | David          | Burton        | 01/01/2021     | 01/01/2021          | A Discussion on Relapse     Alcohol Awareness |          | Fro   |
| 123456         | David          | Burton        | 01/01/2021     | 01/01/2021          | - + Client Intake                             |          |       |
| 123456         | David          | Burton        | 01/01/2021     | 01/01/2021          | Begin Recovery                                | EDIT     | CI    |
| 123456         | David          | Burton        | 01/01/2021     | 01/01/2021          | Effective Decision Making                     | EDIT     |       |
| 123456         | David          | Burton        | 01/01/2021     | 01/01/2021          | CDL Driver Education                          | EDIT     |       |
| 123456         | David          | Burton        | 01/01/2021     | 01/01/2021          | Conflict Resolution                           | EDIT     |       |

## VIEW COMPLETION CERTIFICATE & RECEIPT

From Search Results, click any assigned course name.

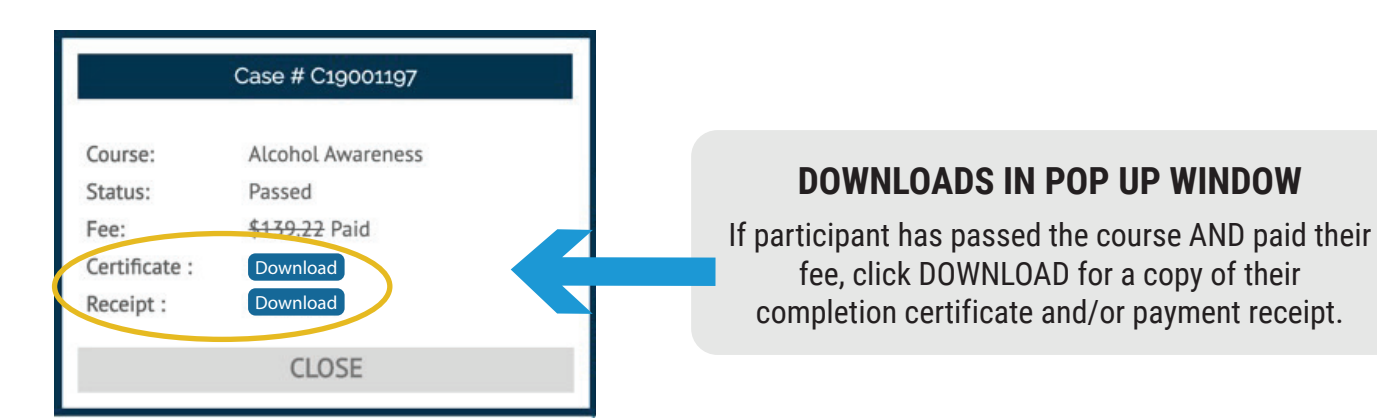

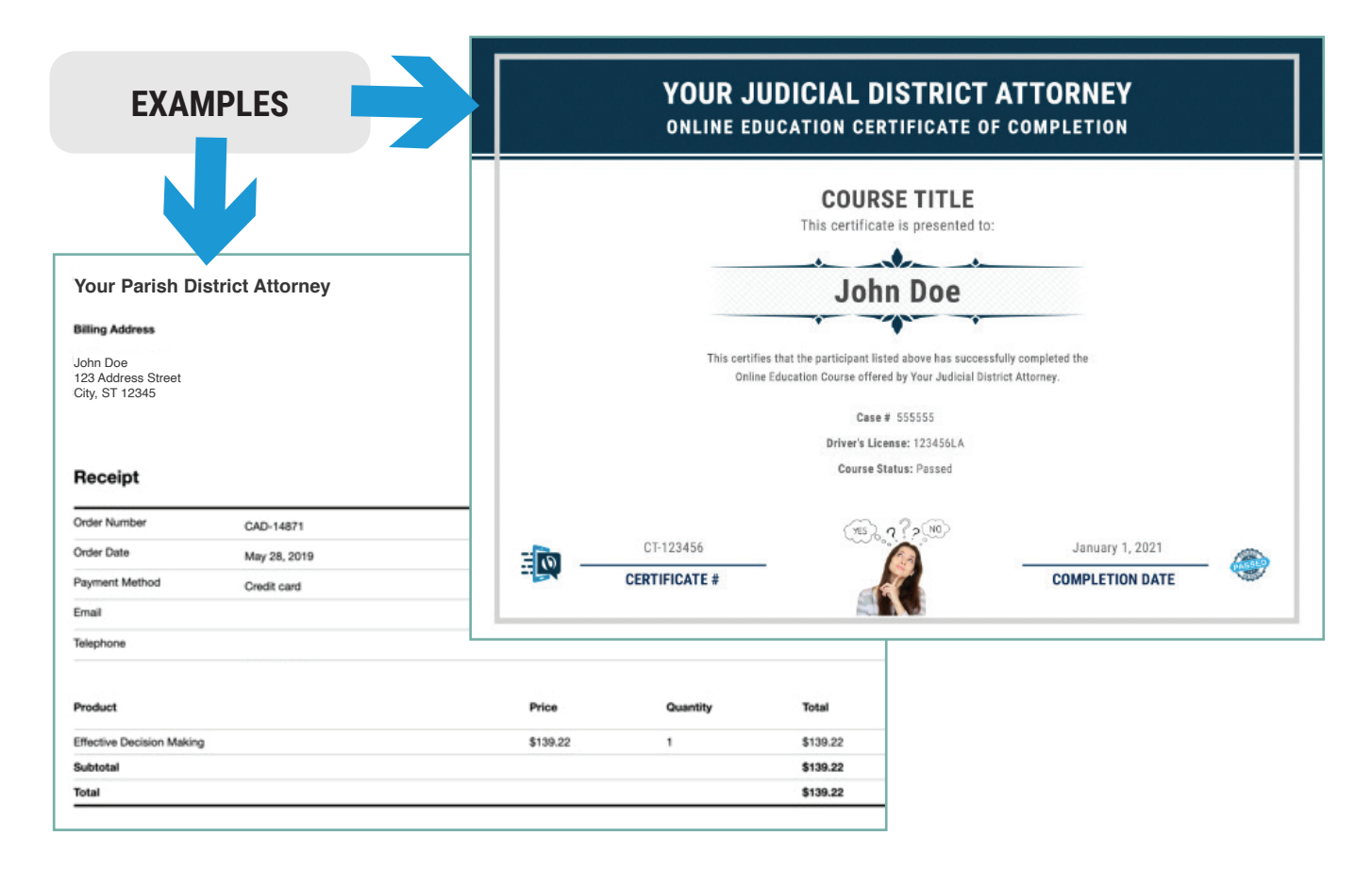

# **COMPLETION REPORTS**

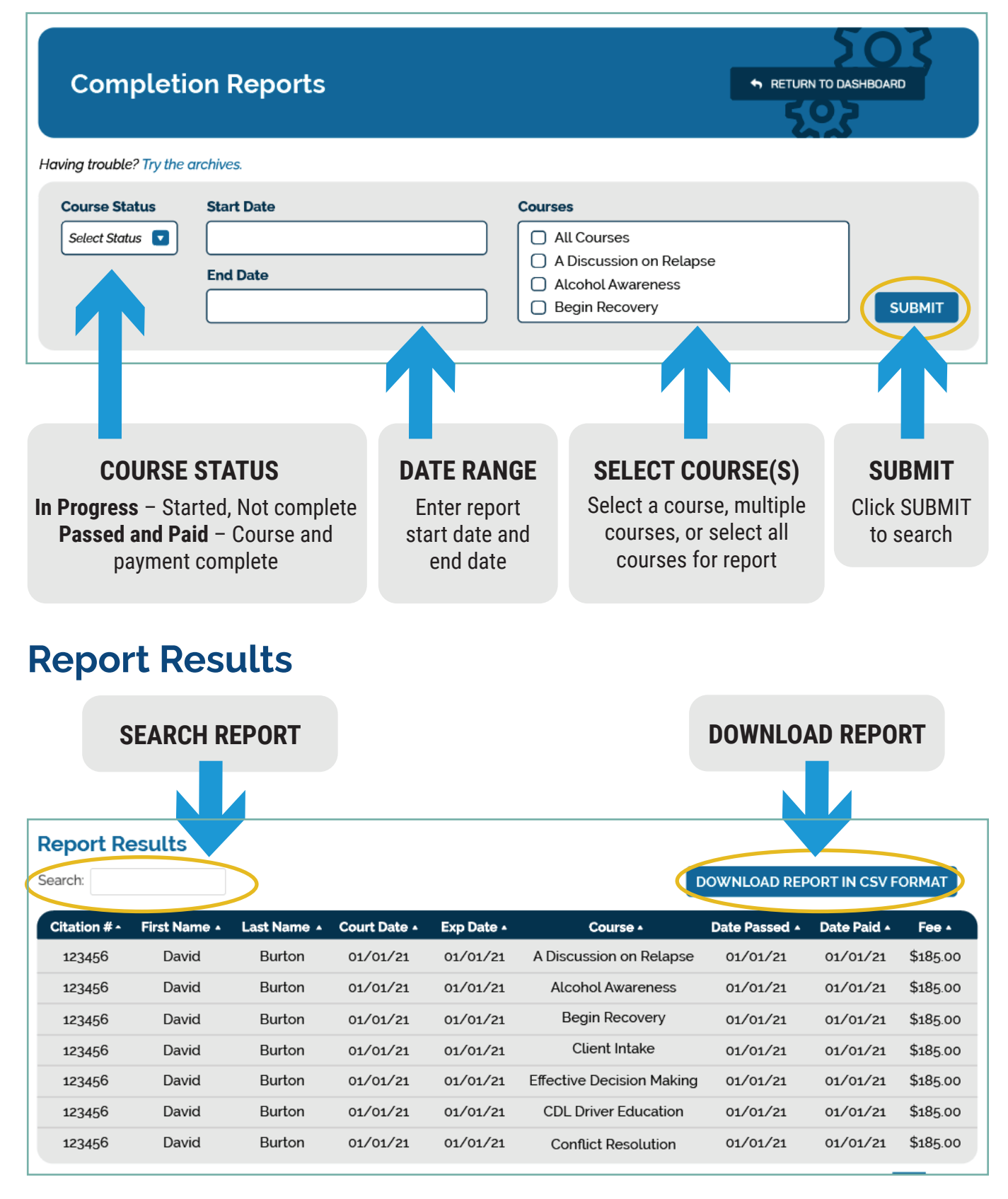

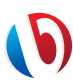

# **PROGRAM ANALYTICS**

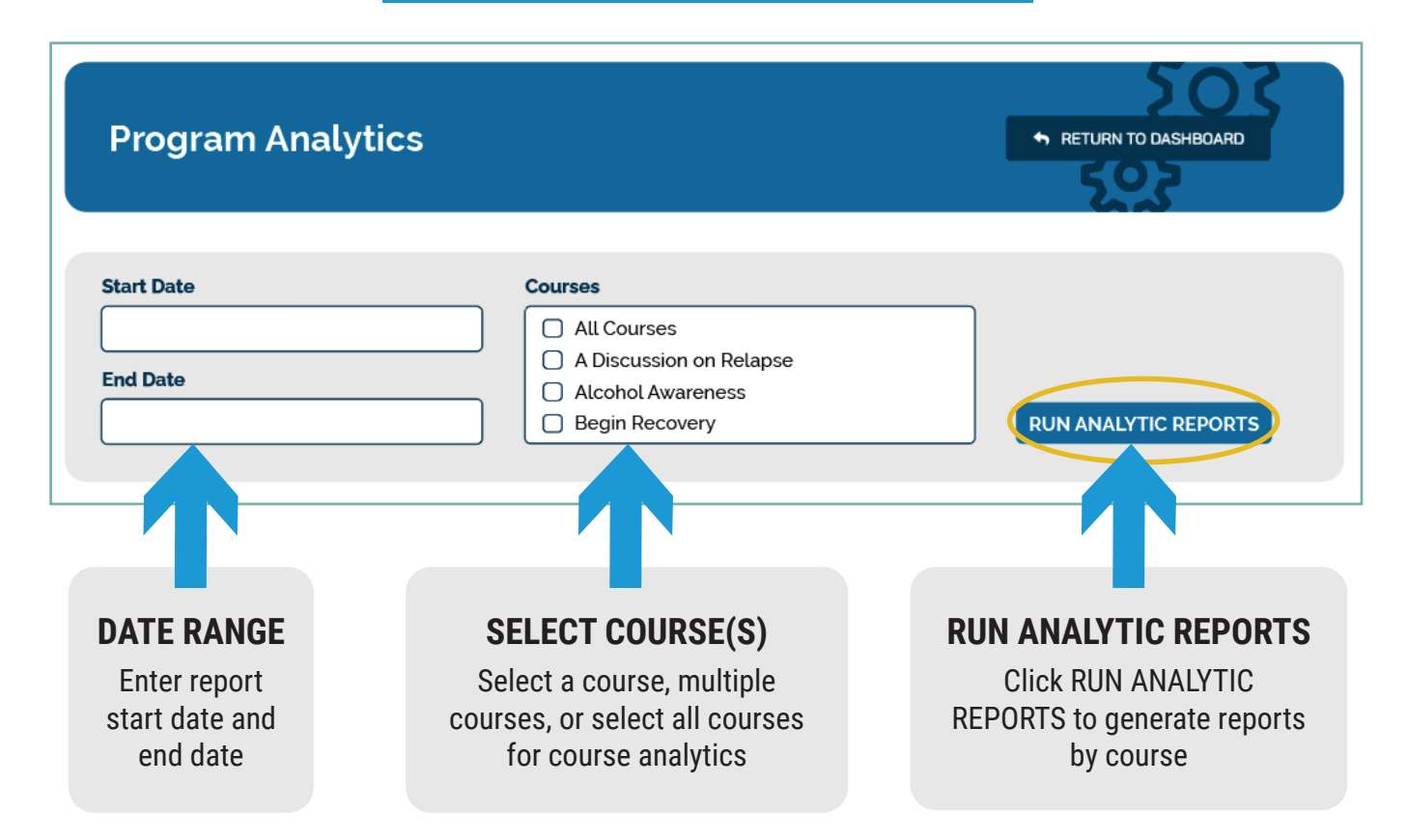

## **Report Results**

| nalytic Reports by Course                                           | •                                                                                                    |                         |                                                                                                    |
|---------------------------------------------------------------------|----------------------------------------------------------------------------------------------------|-------------------------|----------------------------------------------------------------------------------------------------|
| ନ୍ଧ Assigned Courses                                                | 🗂 Start Date                                                                                                    | 📾 End Date              | DOWNLOAD ALL ANALYTIC REPORTS                                                                         |
| + Client Intake                                                     | June 1, 2021                                                                                                    | June 4, 2021            | Download PDF                                                                                          |
| A Discussion on Relapse                                             | June 1, 2021                                                                                                    | June 4, 2021            | Download P                                                                                            |
| Alcohol Awareness                                                   | June 1, 2021                                                                                                    | June 4, 2021            | Downloa 🧳                                                                                             |
| VOUR PAI<br>VOUR PAI<br>October<br>STATIST<br>EFFECTI               | <b>Itervention P</b><br>RISH DISTRICT ATTO<br>1, 2020 - October 31, 2020<br>ICS & ANALYTICS FOR:<br>VE DECISION MAKING<br>mpletion Percentage | <b>Program</b><br>DRNEY | VIEW/DOWNLOAD REPORT<br>Click to view or download<br>each report by course or<br>download all reports |
| the Pretrial Intervention option th<br>date and/or expiration date. | er measures not percentage of expires acre<br>at have completed the program before their<br>27                                                | r assigned court        | EXAMPLE REPORT                                                                                        |
| TOTAL COMPLETIONS                                                   | 20                                                                                                    |                         |                                                                                                    |
| DID NOT COMPLETE                                                    | 7                                                                                                    |                         |                                                                                                    |